# INTERNATIONAL POINT OF SALE

## **CornerStore guide to Networking Computers**

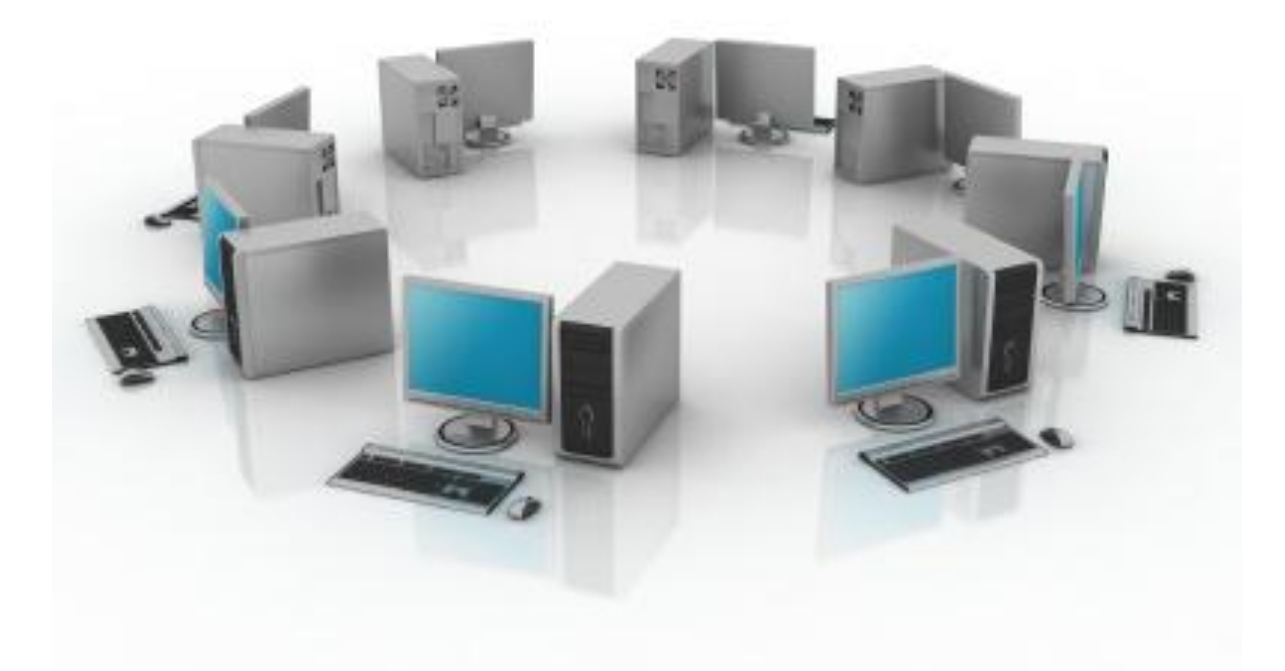

This guide will explain how to network 2 or more computers together so you can have a server or back office computer, and front register client computers.

Make sure all computers are connected via a same router or other networking device. Decide which computer will be the "server" computer, which one will be the main computer, or "client" computers and which will be the front registers.

You must uninstall any ANTI-VIRUS you have on your computers you want to network.

Make note of the computer name and workgroup of all your computers. If there are multiple names on the same network, please change them so none of them repeat, make sure every computer has the same workgroup name.

### How to change your Computer name and workgroup name

### Windows XP

Go to Start > Right Click Computer > Properties > Computer Name, then click Change...

#### Windows Vista/7

Go to Start > Right Click Computer > Properties > Look for the Computer name and click change settings, click change...

| System Properties                                           |                                         |                         | ? 🛛         |
|-------------------------------------------------------------|-----------------------------------------|-------------------------|-------------|
| System Restore                                              | Automat                                 | ic Updates              | Remote      |
| General Comp                                                | uter Name                               | Hardware                | Advanced    |
| Windows uses<br>on the network                              | the following info                      | ormation to identify yo | ur computer |
| Computer description:                                       | Intipos                                 |                         |             |
| _                                                           | For example: "K<br>Computer".           | itchen Computer'' or '  | ''Mary's    |
| Full computer name:                                         |                                         |                         |             |
| Workgroup:                                                  | GOLDMINE                                | _                       |             |
| To use the Network Ident<br>domain and create a loca<br>ID. | ification Wizard I<br>I user account, c | to join a 🛛 🚺 🚺         | letwork ID  |
| To rename this computer                                     | or join a domain,                       | click Change.           | Change      |
|                                                             |                                         |                         |             |
|                                                             |                                         |                         |             |
|                                                             |                                         |                         |             |
|                                                             |                                         |                         |             |
|                                                             |                                         |                         |             |
|                                                             | ОК                                      | Cancel                  |             |

Enter a computer name into the Computer Name field, and select Workgroup, choose a name for all your computers to be on, make it unique to your store.

| Computer Name Change                                    | es 🛛 🖓 🔀                                                     |
|---------------------------------------------------------|--------------------------------------------------------------|
| You can change the name a<br>computer. Changes may affe | nd the membership of this<br>ct access to network resources. |
| Computer name:                                          |                                                              |
| Intipos                                                 |                                                              |
| Full computer name:<br>Intipos.                         |                                                              |
|                                                         | More                                                         |
| Member of                                               |                                                              |
| O Domain:                                               |                                                              |
| 🕑 Workgroup:                                            |                                                              |
| MYSTORE                                                 |                                                              |
|                                                         | OK Cancel                                                    |

Click OK, Apply, then OK again.

### Turning off User Account Control (Vista/7 only)

Go to Start > Control Panel > User Accounts > Click on Change User Account Control Settings

In Windows 7, slide the slider to Never Notify

In Windows Vista, toggle it off.

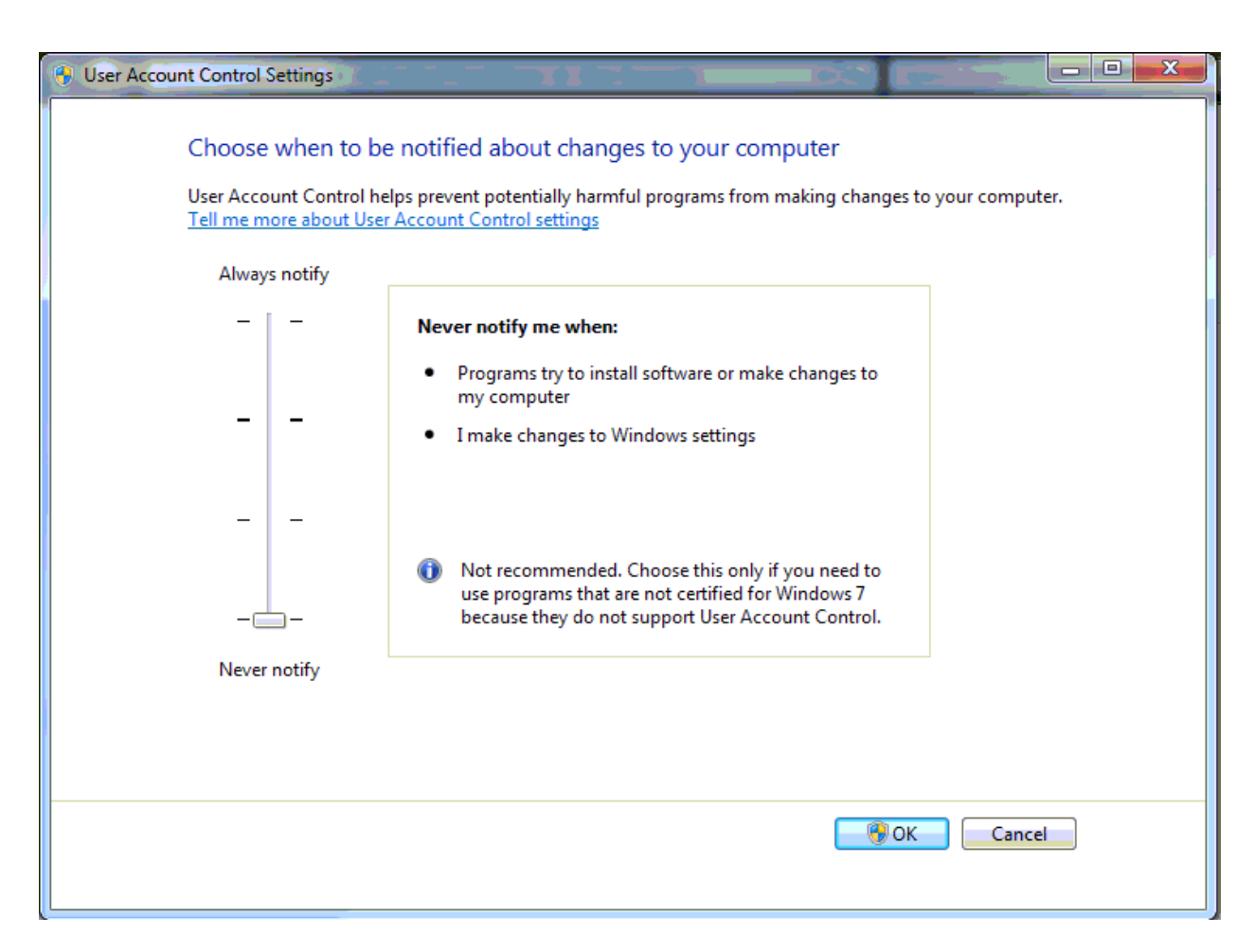

Click OK. You need to restart your computer in order to apply these changes.

### Now you can start networking your computers!

**Step 1:** Before continuing, you must make sure that Windows Firewall is off for all network computers.

### 1: Go to Start > Control Panel > Windows Firewall

2: Click Off.

| 🖗 Windows Firewall 🛛 🛛                                                                                                    |
|----------------------------------------------------------------------------------------------------|
| General Exceptions Advanced                                                                                                    |
| Your PC is not protected: turn on Windows Firewall                                                                                                    |
| Windows Firewall helps protect your computer by preventing unauthorized users<br>from gaining access to your computer through the Internet or a network.                                                               |
| 📎 🔿 On (recommended)                                                                                                    |
| This setting blocks all outside sources from connecting to this<br>computer, with the exception of those selected on the Exceptions tab.                                                                               |
| Don't allow exceptions                                                                                                    |
| Select this when you connect to public networks in less secure<br>locations, such as airports. You will not be notified when Windows<br>Firewall blocks programs. Selections on the Exceptions tab will be<br>ignored. |
| 🔞 💿 Off (not recommended)                                                                                                    |
| Avoid using this setting. Turning off Windows Firewall may make this<br>computer more vulnerable to viruses and intruders.                                                                                             |
|                                                                                                    |
| What else should I know about Windows Firewall?                                                                                                    |
| OK Cancel                                                                                                    |

Step 2: For all network computers, go to Start > All Programs > Microsoft SQL Server 2008 R2 > Configuration Tools > SQL Server Configuration Manager.

| 🚡 Sql Server Configuration Manager                                                                                                    |                                                                                                    |                                                                         |                                                                                                    |                                                                                                    |                                                         |                                                                                                |
|----------------------------------------------------------------------------------------------------|----------------------------------------------------------------------------------------------------|-------------------------------------------------------------------------|----------------------------------------------------------------------------------------------------|----------------------------------------------------------------------------------------------------|---------------------------------------------------------|------------------------------------------------------------------------------------------------|
| File Action View Help<br>← → 🔁 🐼 🛃 😭                                                                                                    |                                                                                                    |                                                                         |                                                                                                    |                                                                                                    |                                                         |                                                                                                |
| SQL Server Configuration Manager (Local)<br>SQL Server Services<br>B는 및 SQL Server Network Configuration<br>표 문 SQL Native Client 10.0 Configuration | Name<br>SQL Server (INTLP<br>SQL Server (PCAM<br>SQL Server (MSSQ<br>SQL Server Agent<br>SQL Server Agent<br>SQL Server Agent | State<br>Running<br>Running<br>Stopped<br>Stopped<br>Running<br>Stopped | Start Mode<br>Automatic<br>Automatic<br>Automatic<br>Other (Boot, System<br>Other (Boot, System<br>Other (Boot, System | Log On As<br>LocalSystem<br>NT AUTHORITY\NET<br>NT AUTHORITY\NET<br>NT AUTHORITY\NET<br>NT AUTHORITY\NET<br>NT AUTHORITY\NET | Process ID<br>396<br>592<br>1656<br>0<br>0<br>2084<br>0 | Service Type<br>SQL Server<br>SQL Server<br>SQL Agent<br>SQL Agent<br>SQL Browser<br>SQL Agent |
|                                                                                                    |                                                                                                    |                                                                         |                                                                                                    |                                                                                                    |                                                         |                                                                                                |

**Step 3:** Expand the SQL Server Network Configuration and select the **INTLPOS** or correct instant you are using. Make sure everything is **enabled**.

| 🚡 Sql Server Configuration Manager                                                                                                    |                                                               |                               |  |
|----------------------------------------------------------------------------------------------------|---------------------------------------------------------------|-------------------------------|--|
| File Action View Help                                                                                                    |                                                               |                               |  |
| ⇔ → 🗈 🗟 😫                                                                                                    |                                                               |                               |  |
| 🕵 SQL Server Configuration Manager (Local)                                                                                                    | Protocol Name                                                 | Status                        |  |
| SQL Server Services<br>SQL Server Network Configuration<br>Protocols for INTLPOS<br>Protocols for PCAMERICA<br>Protocols for MSSQLSERVER<br>SQL Native Client 10.0 Configuration | ট্ট Shared Memory<br>ট্ট Named Pipes<br>ট্ট TCP/IP<br>ট্ট VIA | Enabled<br>Enabled<br>Enabled |  |
|                                                                                                    |                                                               |                               |  |

-If it is not enabled, double click on the disabled field, and click the dropdown to enable.

#### International Point of Sale : CornerStore POS

| Shared Memory Properties          |                                  | ? 🛛  |
|-----------------------------------|----------------------------------|------|
| Protocol                          |                                  |      |
| General                           |                                  |      |
| Enabled                           | Yes                              |      |
|                                   |                                  |      |
|                                   |                                  |      |
|                                   |                                  |      |
|                                   |                                  |      |
|                                   |                                  |      |
|                                   |                                  |      |
|                                   |                                  |      |
|                                   |                                  |      |
|                                   |                                  |      |
| Enabled                           |                                  |      |
| Enable or disable Shared Memory p | rotocol for this server instance |      |
|                                   |                                  |      |
| OK Car                            | icel Apply                       | Help |

#### -If you enabled something, go to Start > Run > type in Services.msc

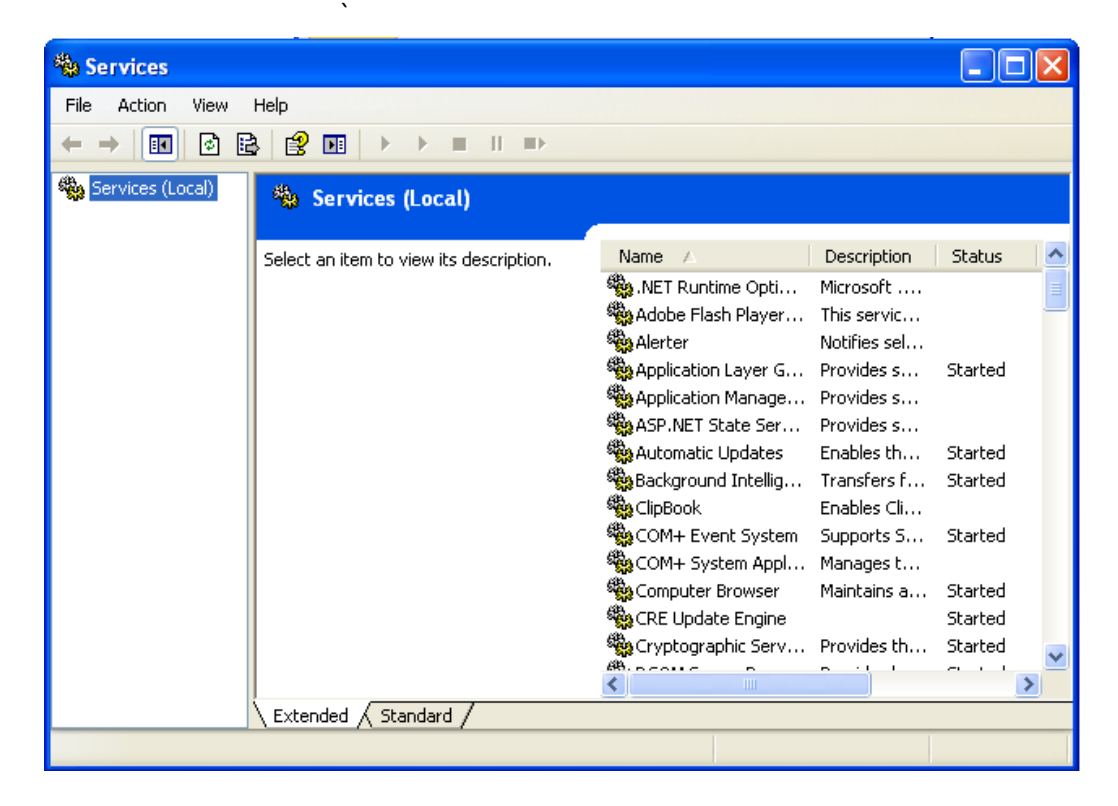

### -Check for SQL Server (INTLPOS) right click that field, and select restart.

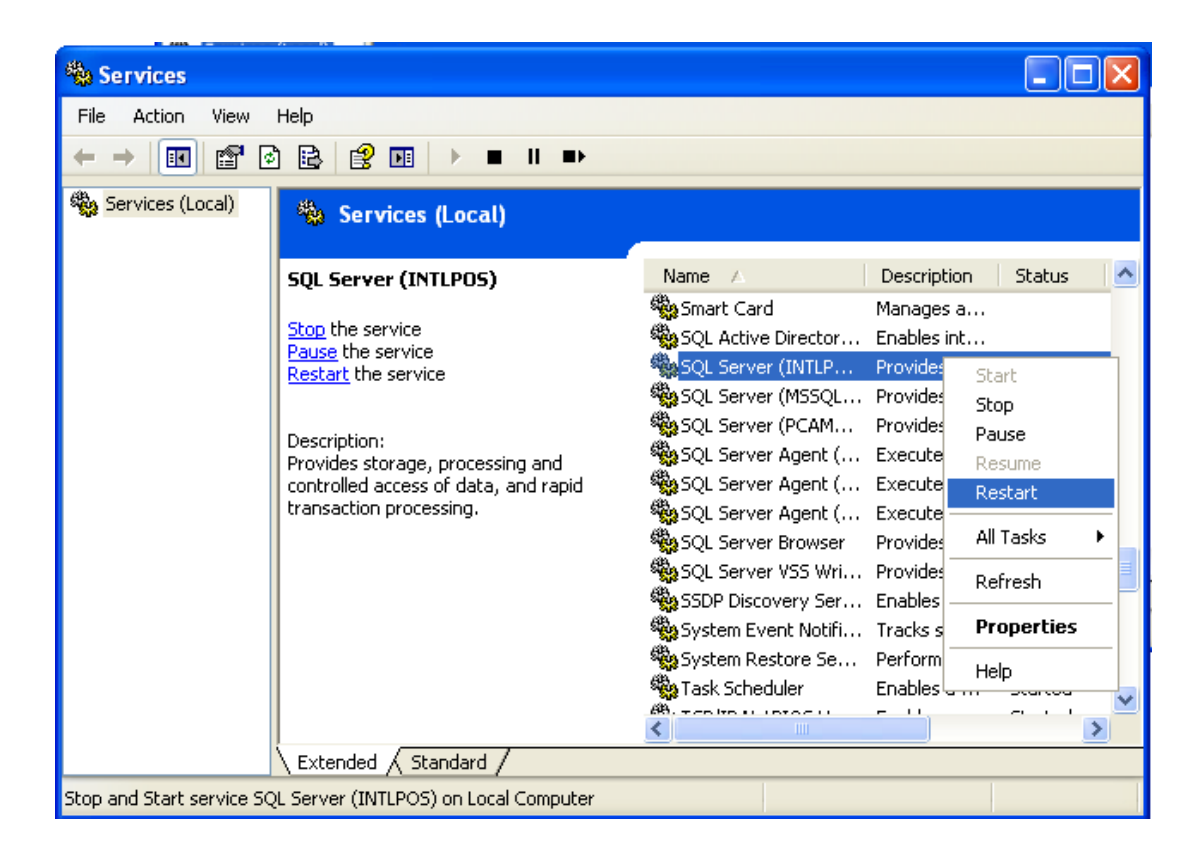

Step 4: Go to Start and click Run type in cmd and click Ok.

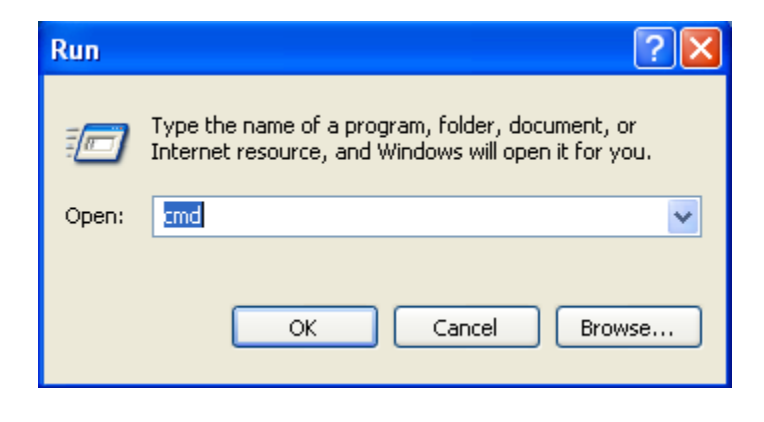

Step 5: Type in ipconfig for the server computer, make note of the IP Address it gives you.

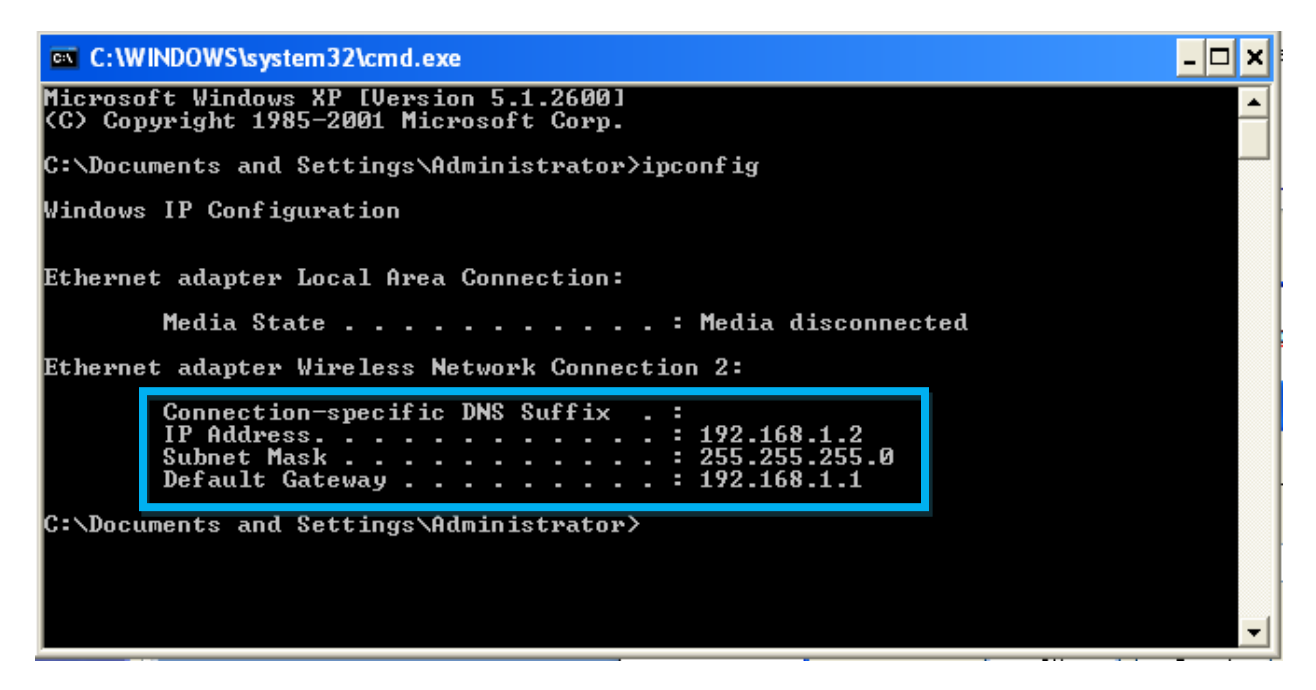

**Step 6:** In all client computers, type in ping [IP Address of server] make sure you get a message similar below.

| C:\WINDOWS\system32\cmd.exe                                                                                                    | - 🗆 🗙 |
|----------------------------------------------------------------------------------------------------|-------|
| Ethernet adapter Local Area Connection:                                                                                                    |       |
| Media State Media disconnected                                                                                                    |       |
| Ethernet adapter Wireless Network Connection 2:                                                                                                    |       |
| Connection-specific DNS Suffix .:<br>IP Address                                                                                                    |       |
| C:\Documents and Settings\Administrator>ping 192.168.1.1                                                                                                    |       |
| Pinging 192.168.1.1 with 32 bytes of data:                                                                                                    |       |
| Reply from 192.168.1.1: bytes=32 time=1ms TTL=64<br>Reply from 192.168.1.1: bytes=32 time=1ms TTL=64<br>Reply from 192.168.1.1: bytes=32 time=1ms TTL=64<br>Reply from 192.168.1.1: bytes=32 time=1ms TTL=64 |       |
| Ping statistics for 192.168.1.1:<br>Packets: Sent = 4, Received = 4, Lost = 0 (0% loss),<br>Approximate round trip times in milli-seconds:<br>Minimum = 1ms, Maximum = 1ms, Average = 1ms                    | -     |

**Step 7:** For every computer which is a client; Open Up **CornerStore** and go to **Main > Database Maintenance > Database settings** 

| LoginForm<br>Main Help     | Corn<br>Interi   | erStore<br>national                 | POS<br>Point ( | of Sale |                              |               |                 |                                                                                                    |            |
|----------------------------|------------------|-------------------------------------|----------------|---------|------------------------------|---------------|-----------------|----------------------------------------------------------------------------------------------------|------------|
| Scan your Id o<br>Password | Database         | Setting                             |                | Databas | se Setting                   |               | Keyl            | store in store in sto | nage here. |
|                            | Server<br>User N | Name <mark>localh</mark><br>Iame sa | ost            |         | Instance Nam<br>Database Nan | e INTLPOS     | prePOS          |                                                                                                    |            |
| 1                          | Passw            | ord ******                          | r              |         | U Windows A                  | uthentication | Test<br>Connect | ion                                                                                                    | 0          |
| a                          | b                | с                                   | d              | е       | f                            | g             | h               | i                                                                                                    | j          |
| k                          | I                | m                                   | n              | o       | Р                            | q             | r               | S                                                                                                    | t          |
| u                          | v                | w                                   | x              | У       | z                            |               | Shift           | )own                                                                                                    |            |

**Step 8:** For server name, type in the name of the computer. For example if the computer is called Server-PC, type in Server. Then click **Test Connection**, you should get a success message.

| Database Setting |        |                |                       |                 |
|------------------|--------|----------------|-----------------------|-----------------|
|                  | Databa | se Setting     |                       | Keyboard        |
| Server Name      | server | Instance Name  | INTLPOS               |                 |
| User Name        | sa     | Database Name  | CornerStorePOS        |                 |
| Password         | ****   | 🗆 Windows Auth | entication <b>Con</b> | Fest<br>nection |

International Point of Sale : CornerStore POS

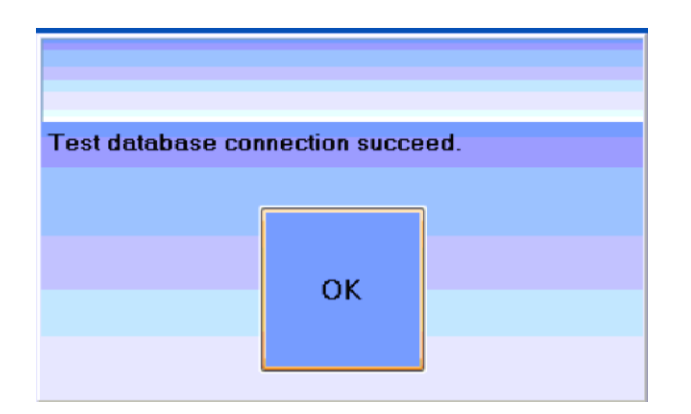

**Step 9:** Add and specify Station ID of subsequent computers in network. Go to **Main** >> **Set Station** >> **Add Station.** 

| Stations        |                   |
|-----------------|-------------------|
| This Station Id | l : 01            |
| 01              | Add Station       |
|                 | Set Station<br>Id |
|                 | Done              |
|                 |                   |

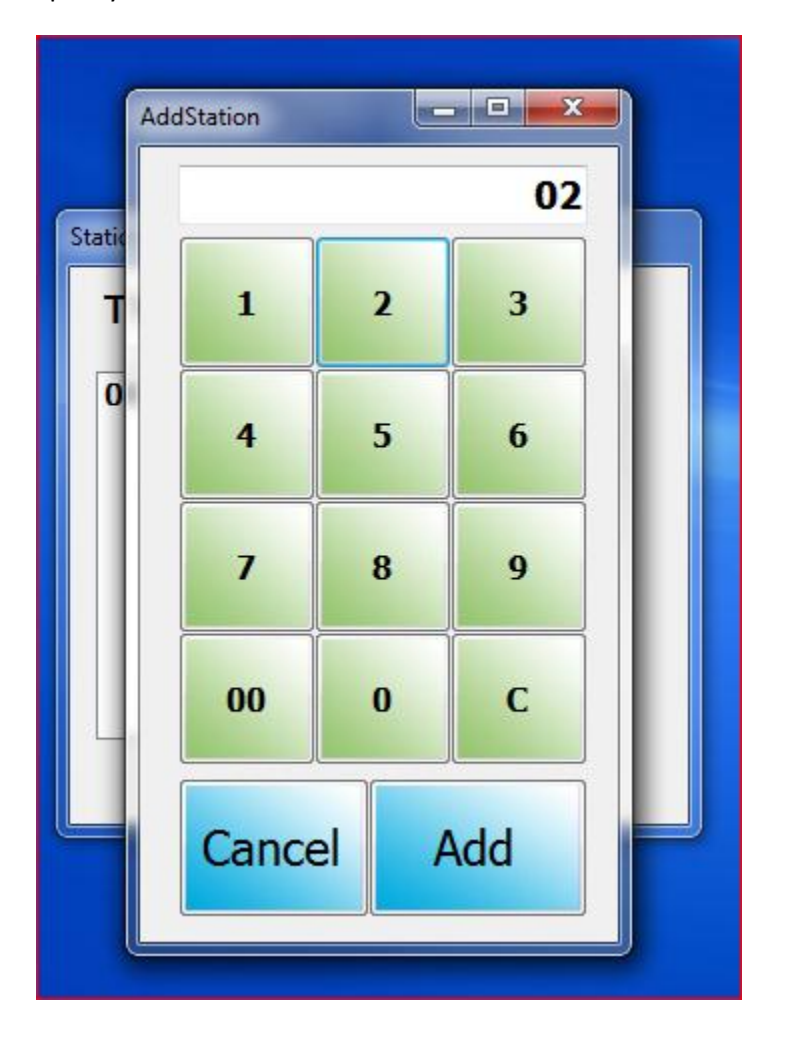

Specify consecutive number of station in network and click

Select the number and click **on Set Station ID** and **Done**.

| ations       |                   |
|--------------|-------------------|
| This Station | ld : 01           |
| 01<br>02     | Add Station       |
|              | Set Station<br>Id |
|              | Done              |

### FAQ:

Q: When I open up a client computer and get a message saying Error connecting to database, what do I do?

A: This occurs when the client has lost connection with the server. Check that all clients and all servers are connected and ping them to make sure. Also if the Server computer turns off, goes to sleep or hibernate, or loses connection, the client computers will not function properly.

Q: When I add anything into the database from any computer on the network, will all computers get it?

**A:** Yes, everything will be transferred from one computer to another except images used for the side buttons. The filepaths on both computers must remain the same and be within the C main drive.

**Q:** Does my router need internet connection in order to network?

**A**: No it does not, it however needs to connect the computers in the local area network (LAN) so it DOES need to be on but not connected to the internet.